## Подключение регистратора выбытия к программе Гб-Льгота

1. Нажимаем кнопку «Пуск» и находим в панели управления значок «Организации». Нажимаем на значке правой кнопкой мыши и выбираем «Поиск»

| 🧮 Граф Бе  | стужефф [2.0.0      | .161]. Пользо         | ватель:            |           |            |                    |                     |                  |                |                     |             |                   |                   |                   |                   |                   |          |            |            |            |             |             |
|------------|---------------------|-----------------------|--------------------|-----------|------------|--------------------|---------------------|------------------|----------------|---------------------|-------------|-------------------|-------------------|-------------------|-------------------|-------------------|----------|------------|------------|------------|-------------|-------------|
| 🖗 Пуск     |                     |                       |                    |           |            |                    |                     |                  |                |                     |             |                   |                   |                   |                   |                   |          |            |            |            |             | *           |
| Скна       |                     |                       |                    |           |            |                    |                     |                  |                |                     |             |                   |                   |                   |                   |                   |          |            |            |            |             | <b>`</b>    |
| Панель уп  | равления            |                       |                    |           |            |                    |                     |                  |                |                     |             |                   |                   |                   |                   |                   |          |            |            |            |             |             |
| 🥙 Панель   | управления          |                       |                    |           |            |                    |                     |                  |                |                     |             |                   |                   |                   |                   |                   |          |            |            |            |             |             |
|            |                     |                       |                    |           |            |                    |                     |                  |                |                     |             |                   |                   |                   |                   |                   |          |            |            |            |             |             |
| 8          | N                   | 8                     | <b>I</b>           |           |            | ٨                  | <u>-</u> 2          | 2                |                | R                   | 4           |                   | ÷                 | 2                 |                   | 1                 | 8        | <u>ē</u> ē | 8          |            | <u>ē</u> š  | 4           |
| Партнёры   | Товары              | Валюты                | Упаковки           | Регионы   | Налоги     | Типы<br>документов | Прайс-листы         | Типы<br>операций | Документы      | Контроль<br>доступа | План счетов | Команды           | Типы<br>сертифика | Типы<br>договоров | Печатные<br>формы | Работы            | Классы   | Физ.лица   | Сотрудники | Организаци | Вод соруг   | Поличести И |
|            | <b></b>             |                       |                    |           |            | 0                  |                     |                  | <u>→</u>       |                     |             |                   |                   |                   |                   |                   | -        |            |            |            | Справочни   | к           |
|            | Sì                  |                       |                    | <b>1</b>  | <b>C</b>   | 2                  | 69                  | -                | $\overline{a}$ | <u>a</u> v          | <u>-</u> 9  |                   |                   | <b>T</b>          |                   | <u>-</u> 9        |          |            |            |            | 🎒 Импорт да | нных        |
| Типы льгот | Формы<br>предоставл | Льготные<br>категории | Товарные<br>группы | Модели РВ | Задания PB | Схемы<br>обмена с  | Справочник<br>ЕСКЛП | диагнозы         | Категории      | Нозологии           | Ходатайства | Справочник<br>МНН | Справочник<br>АТХ | Справочник<br>ЛФ  | Дозировки         | Годовые<br>заявки | Картинки |            |            |            | Настройка   | ярлыка      |
|            |                     |                       | , <b>F</b> 2,      |           |            |                    |                     |                  |                |                     |             |                   |                   |                   |                   |                   |          |            |            |            | 💪 Поиск     |             |
|            |                     |                       |                    |           |            |                    |                     |                  |                |                     |             |                   |                   |                   |                   |                   |          |            |            |            | Вид         | +           |
|            |                     |                       |                    |           |            |                    |                     |                  |                |                     |             |                   |                   |                   |                   |                   |          |            |            |            | 🔎 Отправить |             |
|            |                     |                       |                    |           |            |                    |                     |                  |                |                     |             |                   |                   |                   |                   |                   |          |            |            |            | Состояние   |             |
|            |                     |                       |                    |           |            |                    |                     |                  |                |                     |             |                   |                   |                   |                   |                   |          |            |            |            | 🗐 Печать    |             |
|            |                     |                       |                    |           |            |                    |                     |                  |                |                     |             |                   |                   |                   |                   |                   |          |            |            |            |             |             |

2. В поле «Имя» вводим название вашей организации и нажимаем кнопку «Найти». Открываем карточку вашей организации и переходим во вкладку «Оборудование».

| 🚘 Граф Бестужефф [2.0.0.161]. Пользователь:                                                                                                    |                  |         |
|----------------------------------------------------------------------------------------------------|------------------|---------|
| на писк                                                                                                    |                  |         |
| Скна                                                                                                    |                  |         |
| Панель управления<br>Панель управления<br>Панель управления<br>Партнёры<br>Партнёры<br>Партенны<br>Партнёры<br>Партнёры | Сорганизация     | );<br>- |
|                                                                                                    |                  |         |
|                                                                                                    | Принять Отменить |         |

3. Во вкладке «Оборудование» нажимаем на поле «Тип РВ» и выбираем используемый вами тип регистратора выбытия.

| 📑 Граф Бестужефф [2.0.0.161]. Поль                       | ызователь: <                                                                                                    |  |
|----------------------------------------------------------|----------------------------------------------------------------------------------------------------|--|
| 🖗 Пуск                                                   |                                                                                                    |  |
| Окна                                                     |                                                                                                    |  |
| Модели РВ Панель управления Панель управления            | Организация <sup>ст</sup> Пазвание краткое     Название полное     Половная организация АКГЧП "Аттеки А ттад"                                                                                                    |  |
| Партнёры Товары Валють<br>Спортны по предоставл Категори | Ти<br>101560000<br>Реквизиты Соградники Склады Версии Линиты Оборудование<br>Регистраторы выбытия<br>РВ Тип РВ<br>Мадент Мадент Мадени РВ<br>Спраек<br>Ла<br>Ка типа РВ Название<br>2 АТОЛ Честный знак v 2.0<br>Штрием РВКМ.01<br>Идент Калана РВКМ.01<br>Идент Калана РВКМ.01<br>ИДент Калана РВКМ.01<br>Идент Калана РВКМ.01<br>ИДент Калана РВКМ.01<br>ИДИЕНТ Калана РВКМ.01<br>ИДИЕНТ КАЛАНА РВКМ.01<br>ИДИЕНТ КАЛАНА РВКИ.01<br>ИДИЕНТ КАЛАНА РВКИ РКИЛИ РВКМ.01<br>ИДИ |  |
|                                                          | Принять Отменить                                                                                                    |  |

4. После вводим IP-адрес регистратора выбытия и номер порта для подключения.
В нашем случае это :8080. Узнать IP можно на самом регистраторе выбытия в Главном меню, раздел «Информация».

ВАЖНО!!! Регистратор выбытия должен быть включен и подключен к сети интернет.

Если интернет не настроен, то IP адреса в «Информации» не будет.

Пример ввода IP адреса выглядит так «192.168.1.153:8080»

После нажимаем на поле «Строка авторизации», появляется форма «Ввода данных».

Менять здесь ничего не нужно, нажимаем на «Сохранить».

| раф Бестужефф [2.0.0.161]. Поль                                                  | ователь:                                                                                                    |                                                                      |
|----------------------------------------------------------------------------------|----------------------------------------------------------------------------------------------------|----------------------------------------------------------------------|
| Пуск                                                                             |                                                                                                    |                                                                      |
| Окна                                                                             |                                                                                                    |                                                                      |
| Ввод данных Панель управления                                                    | - 4<br>                                                                                                    | - D X                                                                |
| Панель управления<br>ртнёры Товары Валюты<br>в льгот Формы Льготны<br>предоставл | Название краткое       Название краткое         Название полное       Название полное         Словная организация       АКГУП "Аптеки Алтая"         101660000       ПУ по-умолчанию         Реквизиты       Сотрудники         Склады       Версии         Лимиты       Оборудование         Регистраторы выбытия       Σ         РВ Тип РВ       Х         Идентификатор РВ       Р-адрес РВ       Строка авторизации | аем на<br>у "Строка<br>зации"<br>Гипы Г<br>договоров<br>Справочник Д |
|                                                                                  | <ul> <li>Ввод данных</li> <li>Логин</li> <li>Пароль</li> <li>Пишем IP из раздела "Информация" на регистраторе выбытия. После чего указываем через : порт 8080</li> </ul>                                                                                                    | х<br>0_о<br>Сохранить<br>3 Не меняя<br>параметры,<br>сохраняем       |
|                                                                                  | Пр                                                                                                    | инять Отменить                                                       |

Инфорнация Версия ПО: 0.2.84 3H: I2M00000000000001 H5: 0000000987654321 SUID: 00000000123321 Аата рег: 01.07.2019 Оконч. рег.: 01.07. 2020 Ао блок-ки: 12ч 25н Тип подключения: Vi-Fi IP: 192.168.1.25 5. После нажимаем на колонку «PB», появляется окошко «Информация о регистраторе выбытия». Если все данные введены верно, то по нажатию кнопки «Получить информацию об устройстве», на экран будут выведены параметры регистратора выбытия. Регистратор выбытия успешно подключен.

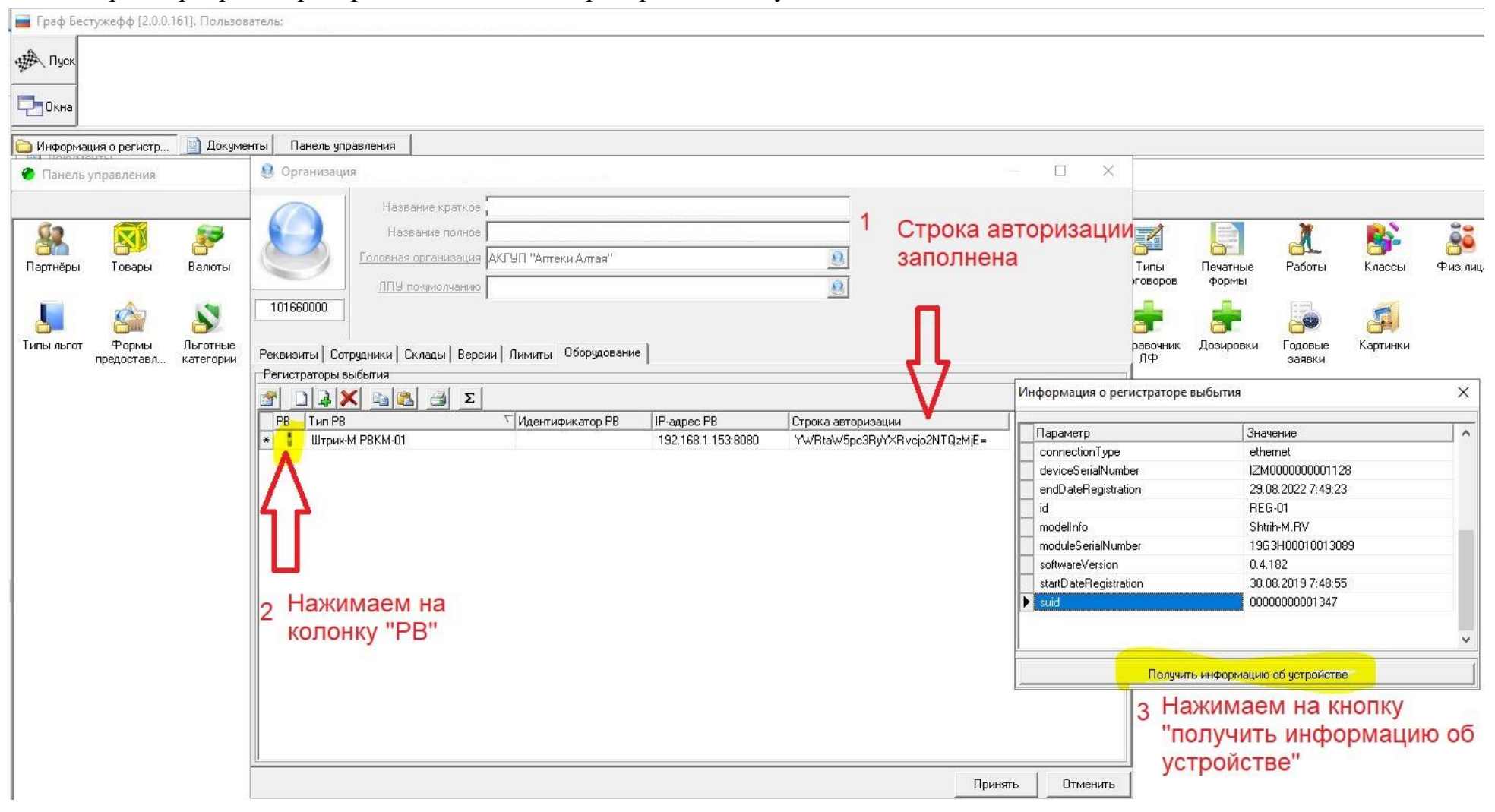

Если на вашем компьютере установлены устаревшие операционные системы (Windows XP или Windows 7), то подключение регистратора выбытия требует дополнительных действий.

Нажимаем кнопку «Пуск», находим значок «Команды», через поиск находим «АРМ РВ». Запускаем приложение.

Находим пункт «Для работы с PB использовать» и в нём выбираем «cURL(рекомендуется для Windows XP,7)».

| ■ Граф Бестужефф [2.0.0.161]. Пользователь:              |                                                                                          |                                         |                 |                                    |                                   |  |  |  |
|----------------------------------------------------------|------------------------------------------------------------------------------------------|-----------------------------------------|-----------------|------------------------------------|-----------------------------------|--|--|--|
| APM PB                                                   |                                                                                          |                                         |                 |                                    |                                   |  |  |  |
| Скна                                                     |                                                                                          |                                         |                 |                                    | v 🗀 c 01.01.2                     |  |  |  |
| 🍓 Поиск отчета 🛛 Панель управления 📄 АРМ Регистрация выб |                                                                                          |                                         |                 |                                    |                                   |  |  |  |
| 🔗 Панель управления                                      | 1                                                                                        |                                         |                 |                                    | _                                 |  |  |  |
| 2                                                        |                                                                                          |                                         |                 |                                    |                                   |  |  |  |
|                                                          | 😤 🕹 🖓 🔹                                                                                  |                                         | 👫 🦂             | E 🔒 👪                              | _ <mark></mark>                   |  |  |  |
| Имя арм рв                                               | онтроль План счетов Команды Типы<br>доступа сертифика                                    | Типы Печатные Работы<br>договоров формы | Классы Физ.лица | о Сотрудники Организации Пользоват | Должности Издатели<br>документов  |  |  |  |
|                                                          | 🗀 АРМ Регистрация выбытия                                                                |                                         |                 |                                    | – 🗆 ×                             |  |  |  |
| Ти Код Название                                          | -н<br>Для работы с РВ использовать WinHTTPRequest (рекоменадуется для Windows 8, 10)<br> |                                         |                 |                                    |                                   |  |  |  |
|                                                          | Показывать задания Все задания                                                           | • в статусе Все                         |                 | <ul> <li>Обновить (F5)</li> </ul>  |                                   |  |  |  |
|                                                          |                                                                                          |                                         |                 |                                    |                                   |  |  |  |
|                                                          | — Задание РВ                                                                             | Тип задания PB Дата создани             | ия              | Сотрудник                          | Статус задания<br>Идентификатор 0 |  |  |  |
|                                                          |                                                                                          |                                         |                 |                                    |                                   |  |  |  |
|                                                          |                                                                                          |                                         |                 |                                    |                                   |  |  |  |
|                                                          |                                                                                          |                                         |                 |                                    |                                   |  |  |  |
|                                                          |                                                                                          |                                         |                 |                                    |                                   |  |  |  |
| Samura 1/11 Reineneuro ()                                |                                                                                          |                                         |                 |                                    |                                   |  |  |  |
|                                                          | <                                                                                        |                                         |                 |                                    | >                                 |  |  |  |
|                                                          | Добавить задание РВ Отправите                                                            | задание на PB 🛛 Запросить статус зада   | ания с РВ       |                                    |                                   |  |  |  |

Проверяем подключение нажатием кнопки «Информация о PB».

| 🛅 АРМ Регистрация                         | выбытия                                                                                    |                                         |       | После выбора типа под                                                                          | дключения,                        |  |  |  |  |
|-------------------------------------------|--------------------------------------------------------------------------------------------|-----------------------------------------|-------|------------------------------------------------------------------------------------------------|-----------------------------------|--|--|--|--|
| Регистратор выби<br>Для работы с PB испо. | ы <mark>лия (РВ)</mark> Штрих-М РВКМ-01 [192.168.1.1<br>льзовать WinHTTPRequest (рекоменду | 53:8080] 🔹<br>ется для Windows 8, 10) 🔹 |       | проверяем связь с РВ нажатием<br>кнопки "Информация о РВ". При<br>успешном подключении, выйдет |                                   |  |  |  |  |
|                                           | Информа                                                                                    | щия о РВ 📃 💌 <                          |       |                                                                                                |                                   |  |  |  |  |
| Задания РВ                                | Информация                                                                                 |                                         | ×     | таблица с параметрам                                                                           | И                                 |  |  |  |  |
| Показывать задания                        | Параметр                                                                                   | Значение                                |       | 💌 Обновить (F5)                                                                                |                                   |  |  |  |  |
| 😭 🗋 🖨 🗙 🗉                                 | connectionType<br>deviceSerialNumber                                                       | ethernet<br>IZM000000001128             |       |                                                                                                |                                   |  |  |  |  |
| — Задание РВ                              | endDateRegistration                                                                        | 29.08.2022 7:49:23                      | ент   | Дата Сотрудник                                                                                 | Статус задания<br>Идентификатор 0 |  |  |  |  |
| Þ                                         | modelInfo                                                                                  | Shtrih-M.RV                             |       |                                                                                                |                                   |  |  |  |  |
|                                           | moduleSerialNumber                                                                         | 19G3H00010013089                        |       |                                                                                                |                                   |  |  |  |  |
|                                           | startDateRegistration                                                                      | 30.08.2019 7:48:55                      |       |                                                                                                |                                   |  |  |  |  |
|                                           | ▶ suid                                                                                     | 0000000001347                           |       |                                                                                                |                                   |  |  |  |  |
|                                           |                                                                                            |                                         | ~     |                                                                                                |                                   |  |  |  |  |
|                                           | •                                                                                          | Принять Отм                             | енить |                                                                                                |                                   |  |  |  |  |
| <                                         |                                                                                            |                                         |       |                                                                                                | >                                 |  |  |  |  |
| Добавить задани                           | е PB Отправить задание на Р                                                                | °B   Запросить статус задания с Р       | В     |                                                                                                |                                   |  |  |  |  |